## Completing an Attestation and Disclosure Form (ADF) in the integrated Research Information System (iRIS)

| 1. | Accessing iRIS<br>a. Access<br><u>https://iris.louisville.edu</u><br>At the Microsoft Login Screen,<br>use your UofL <b>UserID</b> with<br>@louisville.edu<br>(userid@louisville.edu) and<br>then click <b>Next</b> to enter your<br>password to log in.<br>If you are already logged into a<br>Microsoft account online, the<br>system may automatically log<br>you in. If you are under another<br>account, you must first log out<br>before going to iRIS. | Microsoft Sign in Cant access your account? Sign in with a security key ⊙ Next If you cannot login with your UofL credentials, to report the issue. If you cannot access the Service Desk, please or 7997 for password assistance.                             | please log into the <u>Service Desk</u><br>all the UofL Help Desk at 852- |
|----|----------------------------------------------------------------------------------------------------|----------------------------------------------------------------------------------------------------|---------------------------------------------------------------------------|
| 3. | On the left side of you<br>homepage in iRIS, click on<br><b>Conflict of Interest Forms</b> to<br>open the side menu. Then,<br>select <b>Attestation and</b><br><b>Disclosure Form</b> .<br><i>If you do not have</i> <b>Conflict of</b><br><i>Interest Forms in your options</i><br><i>menu, email coi@louisville.edu</i><br><i>for assistance.</i>                                                                                                    | Research Workspace       Conflict of Interest Workspace         View My Conflict of Interest Submissions         Attestation and Disclosure Form         Disclose International Activities and Relationships         Project Assistant         Study Assistant |                                                                           |
| 4. | Click the <b>Add a New Form</b><br>button. This will start a new ADF<br>and you can begin the<br>disclosure process.                                                                                                    | Conflict of Interest Forms Attestation and Disclosure Form with form: Attestation and Disclosure Form. Compare Two Verso                                                                                                    | Back Belete Selected Form(s)                                              |

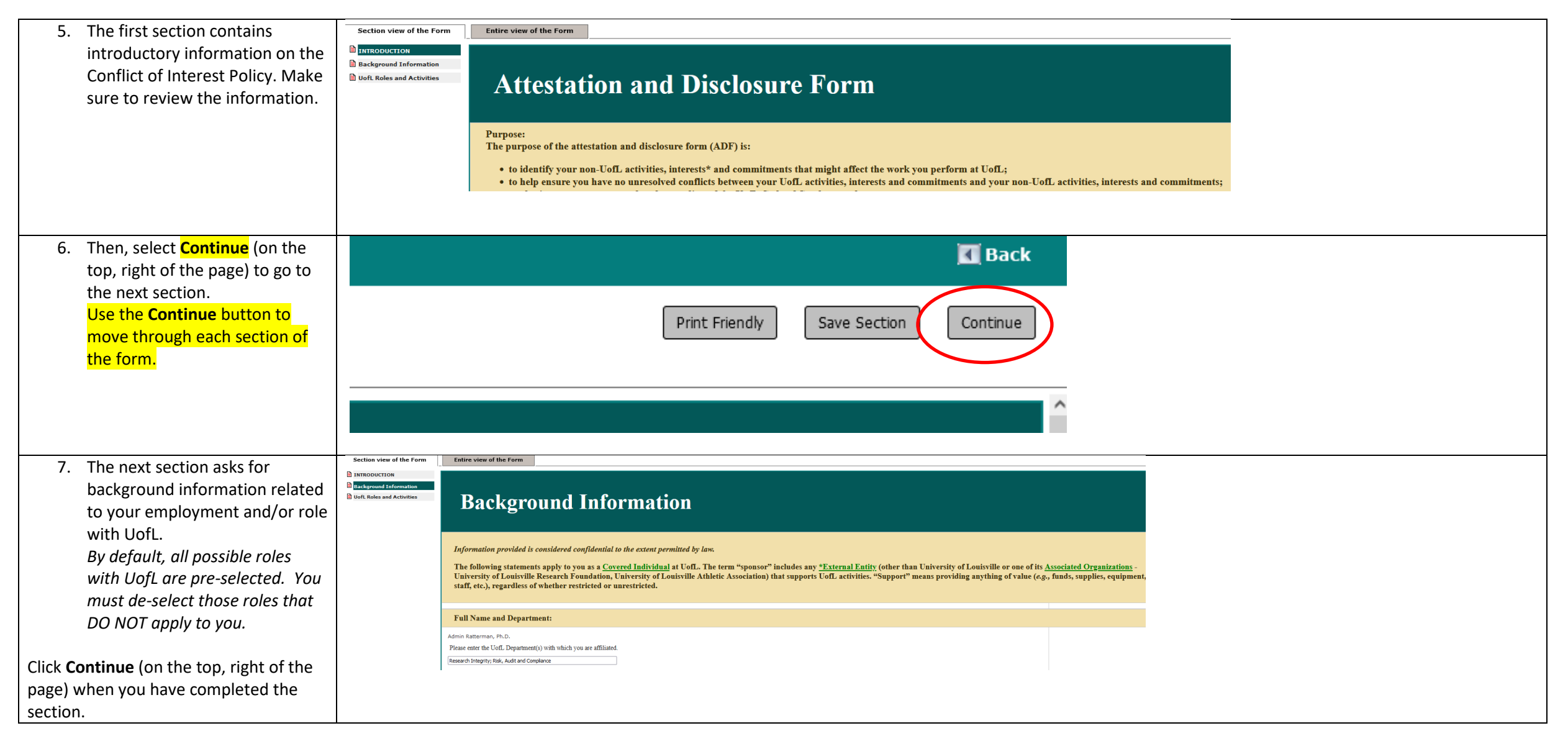

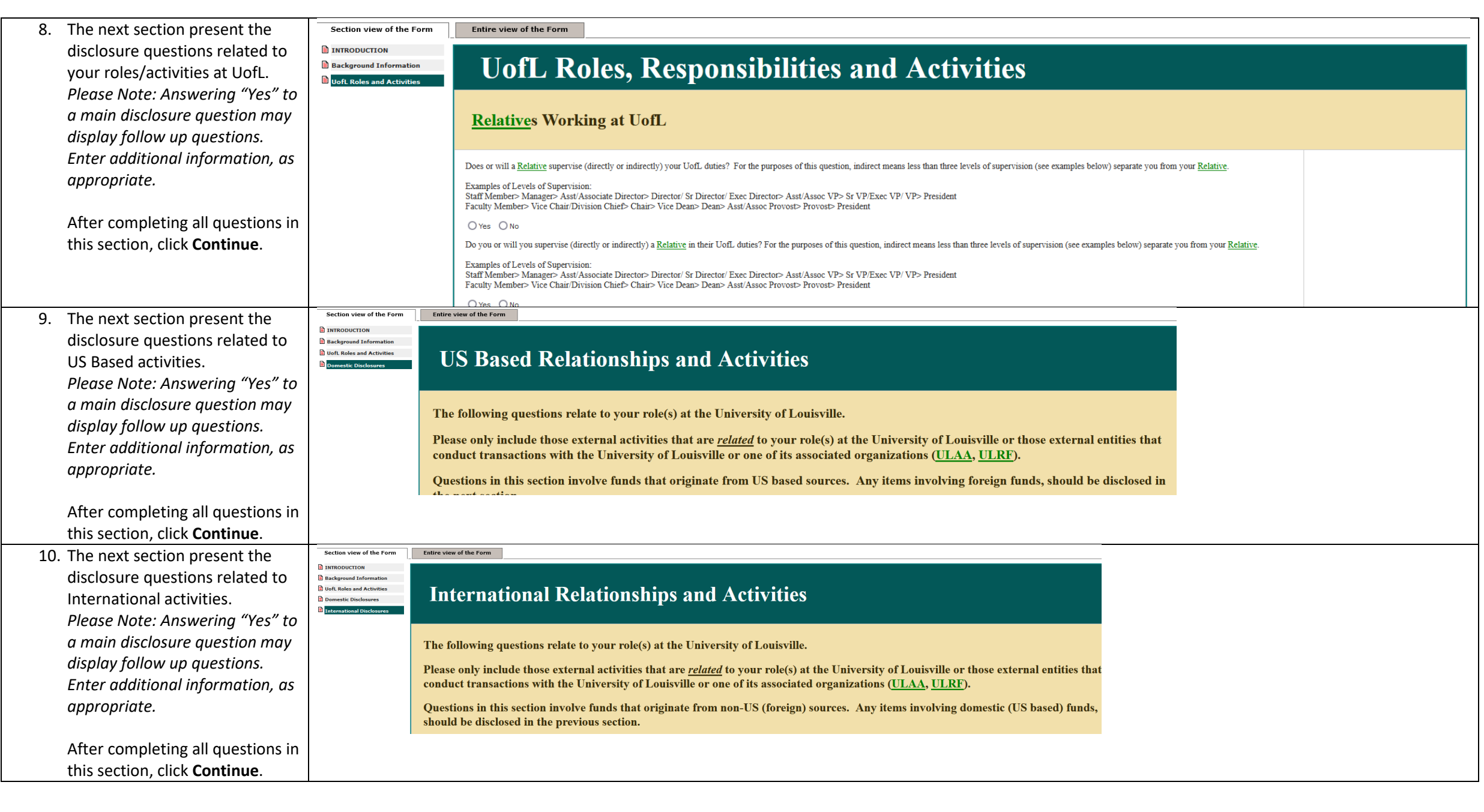

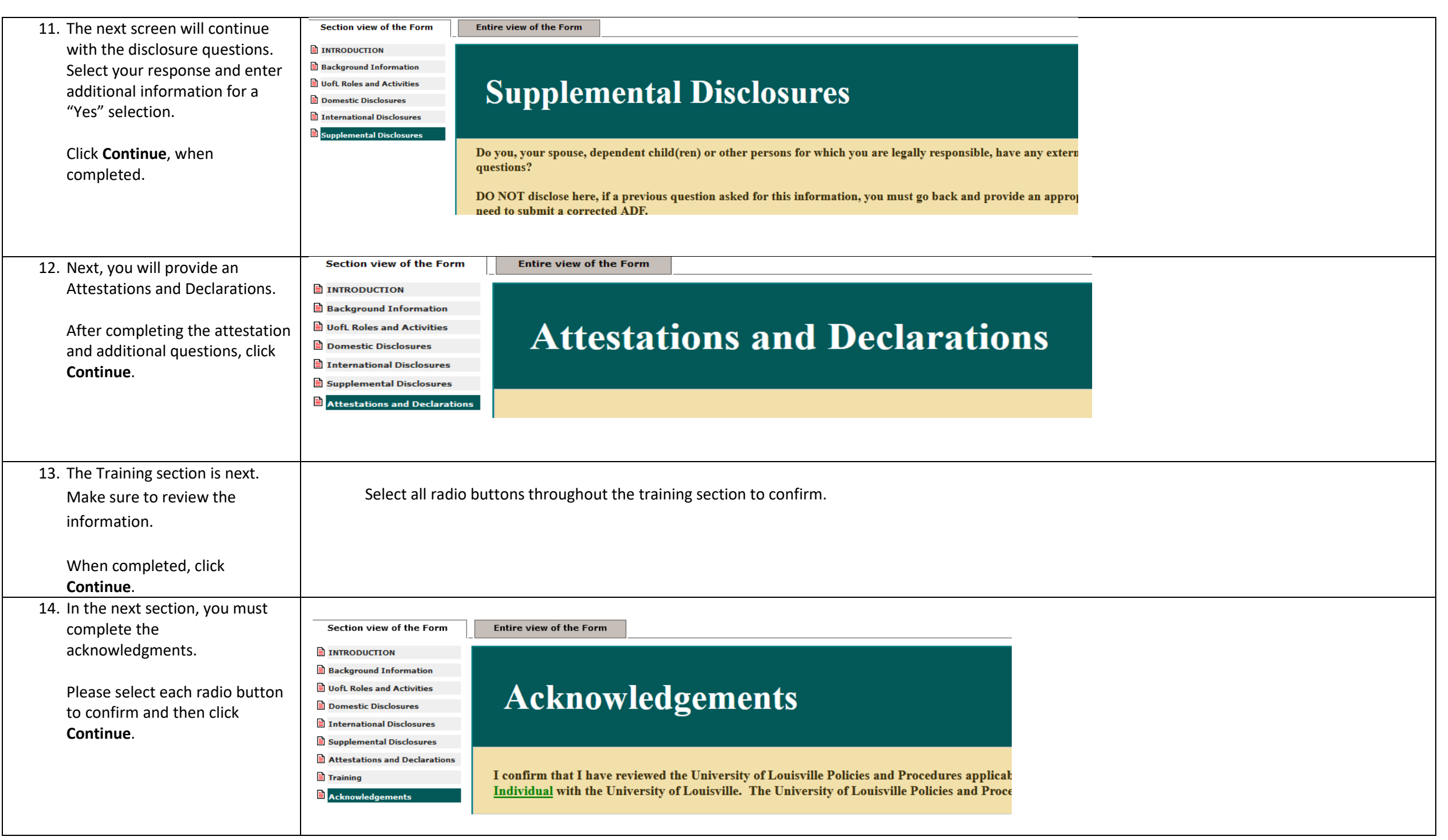

| 15. Click the <mark>Signoff and Submit</mark> | Print Friendly Signoff and Submit                                           |  |  |  |  |  |
|-----------------------------------------------|-----------------------------------------------------------------------------|--|--|--|--|--|
| button to save the form and                   | Entire view of the Form                                                     |  |  |  |  |  |
| move onto the signature page.                 | Form has been Completed!                                                    |  |  |  |  |  |
| <b>DO NOT</b> exit the form.                  | Instruction of Form has Been Completed Screen                               |  |  |  |  |  |
|                                               | To complete submission of the ADF, you must click Signoff and Submit below. |  |  |  |  |  |
| 16 The part page will open                    |                                                                             |  |  |  |  |  |
| To appropriate the                            |                                                                             |  |  |  |  |  |
| To complete the                               | Submission Reference Number: 701209                                         |  |  |  |  |  |
| disclosure form                               |                                                                             |  |  |  |  |  |
| submission process, you                       |                                                                             |  |  |  |  |  |
|                                               | Include                                                                     |  |  |  |  |  |
| must click save signon.                       | in<br>PDF Packet - Submission Component Name                                |  |  |  |  |  |
|                                               | Submission Form(s):                                                         |  |  |  |  |  |
|                                               | Submission Form(s)                                                          |  |  |  |  |  |
|                                               | Attestation and Disclosure Form                                             |  |  |  |  |  |
|                                               | Save Signoff                                                                |  |  |  |  |  |
|                                               |                                                                             |  |  |  |  |  |
|                                               |                                                                             |  |  |  |  |  |
|                                               |                                                                             |  |  |  |  |  |
|                                               |                                                                             |  |  |  |  |  |

| 17. Congratulations, you have<br>successfully completed the ADF                                                         | Reference Number             | Form Name                       |                                  |                         | z Date<br>≜≠Submitted      | Actions                                             |
|----------------------------------------------------------------------------------------------------|------------------------------|---------------------------------|----------------------------------|-------------------------|----------------------------|-----------------------------------------------------|
| in the iRIS system.                                                                                                    | 701196                       | Attestation and Disclosure Form |                                  |                         | 01/16/2024<br>01:50 PM EST | Ç+♠<br>☐ ●<br>Steps                                 |
| This is a tracking history of the<br>submission. You may now select<br><b>Logout</b> in the upper right-hand<br>corner. | <                            |                                 | Pre-Submission Changes-Requested | $\sum$                  |                            | ,                                                   |
| confirming the ADF completion                                                                                           | Task<br>Status Task Action/D | etails Task Name                |                                  | Date Created            | Date Completed             | Total Time                                          |
| within 5 minutes of finishing the form. If you do not receive the                                                       | Pre-Submission               |                                 | Retract Submission               | 01/16/2024 01:49 PM EST | 01/16/2024 01:50 PM EST    | <b>0</b> Day(s) <b>0</b> Hour(s) <b>0</b> Minute(s) |
| completion, please contact the COI Office.                                                                              |                              |                                 |                                  |                         |                            |                                                     |

**COI QUESTIONS?** For Disclosure or ADF related questions, contact the COI Office at coi@louisville.edu or 852-7612. **PROBLEMS WITH IRIS?** For iRIS access issues or other technical issues, contact the ITS helpdesk